LAPORAN PRAKTIKUM JARINGAN KOMPUTER INSTALL SERVER FTP VSFTPD

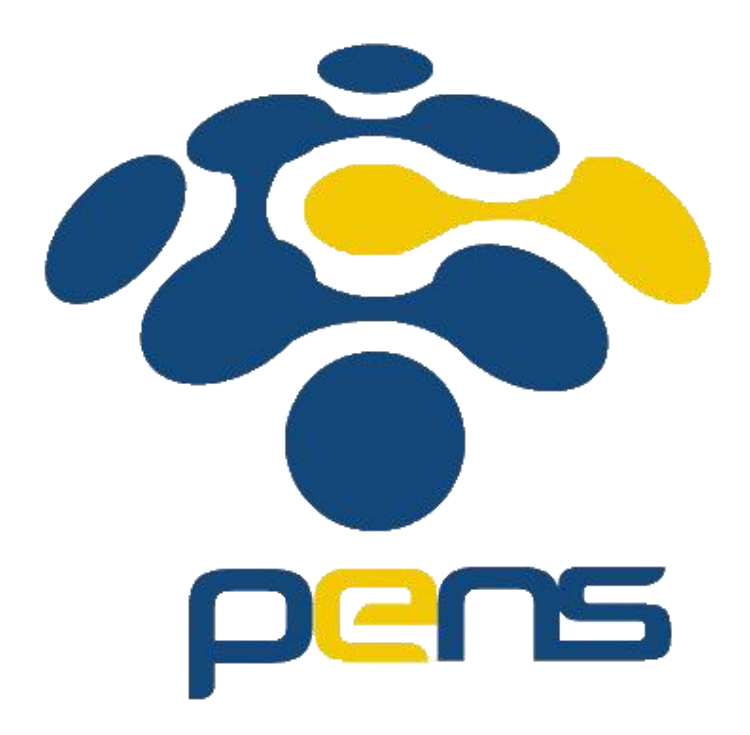

Dosen : Jauri Akhmad Nur Hasim S.ST., M.Kom

Disusun oleh: Dinda Amalia FM 5122500028 2 D3 MMB A

PROGRAM STUDI D3 TEKNIK MULTIMEDIA BROADCASTING DEPARTEMEN TEKNOLOGI MULTIMEDIA KREATIF POLITEKNIK ELEKTRONIKA NEGERI SURABAYA 2023/2024

# BAB 1

### PENDAHULUAN

# 1.1.Tujuan

Agar mahasiswa dapat mengetahui cara install & konfigurasi server FTP VSFTPD

### 1.2.Dasar Teori

Server FTP, singkatan dari File Transfer Protocol, adalah sebuah komponen kunci dalam infrastruktur jaringan yang digunakan untuk mentransfer file antara dua komputer melalui internet atau jaringan lokal. Fungsi utama dari server FTP adalah menyediakan layanan transfer file, yang memungkinkan pengguna untuk mengunggah atau mengunduh file dari dan ke server.

Selain itu, server FTP juga memainkan peran dalam manajemen hak akses, yang memungkinkan administrator untuk mengontrol siapa yang dapat mengakses, membaca, atau menulis file di server. Server FTP dapat dioperasikan dalam dua mode, yaitu aktif dan pasif, yang masing-masing memiliki karakteristik koneksi yang berbeda tergantung pada konfigurasi dan firewall.

Keamanan adalah pertimbangan penting dalam penggunaan FTP, karena protokol ini tidak mengenkripsi data secara standar. Oleh karena itu, seringkali disarankan untuk menggunakan varian yang lebih aman seperti FTPS atau SFTP yang menyediakan lapisan keamanan tambahan melalui enkripsi data. Penggunaan server FTP memerlukan konfigurasi yang tepat, termasuk pengaturan hak akses, pembatasan kecepatan transfer, dan manajemen pengguna, serta grup pengguna dengan izin akses yang sesuai.

Beberapa server FTP populer meliputi vsftpd untuk sistem Linux, FileZilla Server yang berjalan di berbagai platform, dan Microsoft FTP Server untuk lingkungan Windows. Port standar yang digunakan oleh server FTP adalah Port 21 untuk kontrol (perintah) dan Port 20 untuk data, meskipun port pasif juga digunakan dalam mode pasif yang dapat bervariasi tergantung pada konfigurasi server. Dengan pengaturan yang tepat, server FTP dapat menjadi alat yang sangat berguna untuk mengelola dan berbagi file dalam lingkungan jaringan.

# **BAB II**

# PEMBAHASAN

# 2.1. Langkah Menginstall Server FTP

### 1. Update ubuntu

apt update dan apt upgrade

```
::26 http://security.ubuntu.com/ubuntu jammy-security/universe Translation-en
[146 kB]
Get:27 http://security.ubuntu.com/ubuntu jammy-security/universe amd64 DEP-11 Me
tadata [55,1 kB]
Fetched 9.024 kB in 16s (572 kB/s)
Reading package lists... Done
Building dependency tree... Done
Reading state information... Done
10 packages can be upgraded. Run 'apt list --upgradable' to see them.
```

2. Install VSFTPD di ubuntu

# apt install vsftpd

ot@adinda-VirtualBox:/home/adinda# apt install vsftpd

3. Periksa layanan VSFTPD aktif

# Systemctl status vsftpd

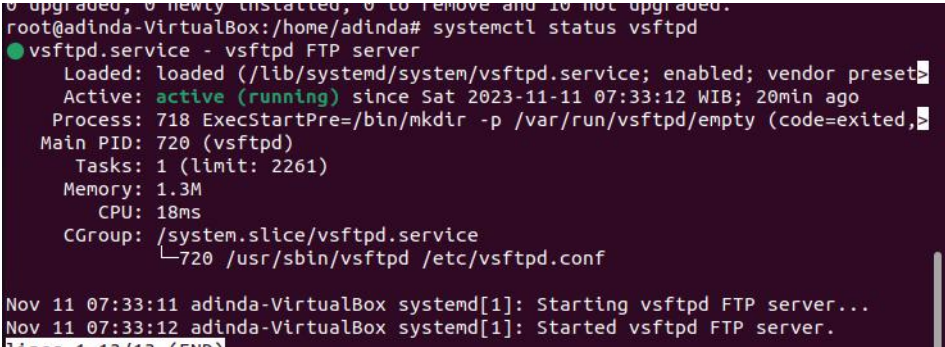

lines 1-13/13 (END)

4. Buat pengguna di server ubuntu

Adduser dindamuchsin (pastikan kalian tidak membuat pengguna/user di menu home)

```
root@adinda-VirtualBox:~#
root@adinda-VirtualBox:~# adduser dindamuchsin
Adding user `dindamuchsin' ...
```

```
5. Buat folder FTPnya
```

Mkdir /home/dindamuchsin/ftp

NIKON /none/anation correct? [Y/n] y Is the information correct? [Y/n] y root@adinda-VirtualBox:~# mkdir /home/dindamuchsin/ftp

Konfigurasi kepemilikannya

Chown nobody:nogroup /home/dindamuchsin/ftp

root@adinda-VirtualBox:~# chown nobody:nogroup /home/dindamuchsin/ftp

- Hapus izin penulisan folder root FTP

Chmod a-w /home/dindamuchsin/ftp

root@adinda-VirtualBox:~# chmod a-w /home/dindamuchsin/ftp

- Buat direktori untuk mengunggah file, yang akan menampung file anda Mkdir /home/dindamuchsin/ftp/upload

root@adinda-VirtualBox:~# Chown dindamuchsin/ftp/upload root@adinda-VirtualBox:~# mkdir /home/dindamuchsin/ftp/upload

- Berikan kepemilikan folder unggahan yang dibuat kepada pengguna FTP kami Chown dindamuchsin:dindamuchsin /home/dindamuchsin/ftp/upload

root@adinda-VirtualBox:~# mkdir /home/dindamuchsin/ftp/upload root@adinda-VirtualBox:~# chown dindamuchsin:dindamuchsin /home/dindamuchsin/ftp /upload root@adinda-VirtualBox:~# echo "My FTP Server" | tee/home/dindamuchsin/ftp/uploa

- Buat file demo di dalam folder upload

Echo "My FTP Server" | tee /home/dindamuchsin/ftp/upload/demo.txt root@adinda-VirtualBox:~# echo "My FTP Server" | tee /home/dindamuchsin/ftp/uplo ad/demo.txt My FTP Server

- Periksa izin untuk direktori FTP

### Ls -ls /home/dindamuchsin/ftp

y FIP Server bot@adinda-VirtualBox:~# ls -ls /home/dindamuchsin/ftp btal 4 drwxr-xr-x 2 dindamuchsin dindamuchsin 4096 Nov 11 12:40 upload bot@adinda-VirtualBox:~# nano /etc/vsftpd.conf

6. Mengkonfigurasi VSFTPD di Ubuntu

Nano /etc/vsftpd.conf

+ drwxr-xr-x 2 drhdamuchstn drhdamuchstn 4090 Nov 11 12:40 dpcdau root@adinda-VirtualBox:~# nano /etc/vsftpd.conf

- Aktifkan pengguna FTP lokal

# Uncomment this to allow local users to log in. local\_enable=YES

- Aktifkan unggahan file dan folder # Uncomment this to enable any form of FTP write command. write\_enable=YES

- Batasi pengguna lokal ke direktori home mereka

# chroot\_ttst\_endbte betow. chroot\_local\_user=YES # user\_sub\_token=\$USER local\_root=/home/\$USER/ftp pasv\_min\_port=30000 pasv\_max\_port=31000 userlist\_enable=YES userlist\_file=/etc/vsftpd.userlist userlist\_deny=N0

lalu tekan CTRL O dan CTRL X Ufw allow 20,21,990/tcp Ufw allow 30000:31000/tcp root@adinda-VirtualBox:~# nano /etc/vsftpd.conf root@adinda-VirtualBox:~# ufw allow 20,21,990/tcp Rules updated Rules updated (v6) root@adinda-VirtualBox:~# ufw allow 30000:31000/tcp Rules updated Rules updated (v6)

7. Tambahkan pengguna yang dibuat ke daftar pengguna VSFTPD Echo "dindamuchsin" | tee -a /etc/vsftpd.userlist Skipping adding existing rule (v6) root@adinda-VirtualBox:~# echo "dindamuchsin" | tee -a /etc/vsftpd.userlist

dindamuchsin

8. Mulai ulang server VSFTPD

Systemctl restart vsftpd

root@adinda-VirtualBox:~# systemctl restart vsftpd root@adinda-VirtualBox:~# ftp -p 192.168.1.102

9. Hubungkan ke uji server FTP Ubuntu

ftp -p 192.168.1.102

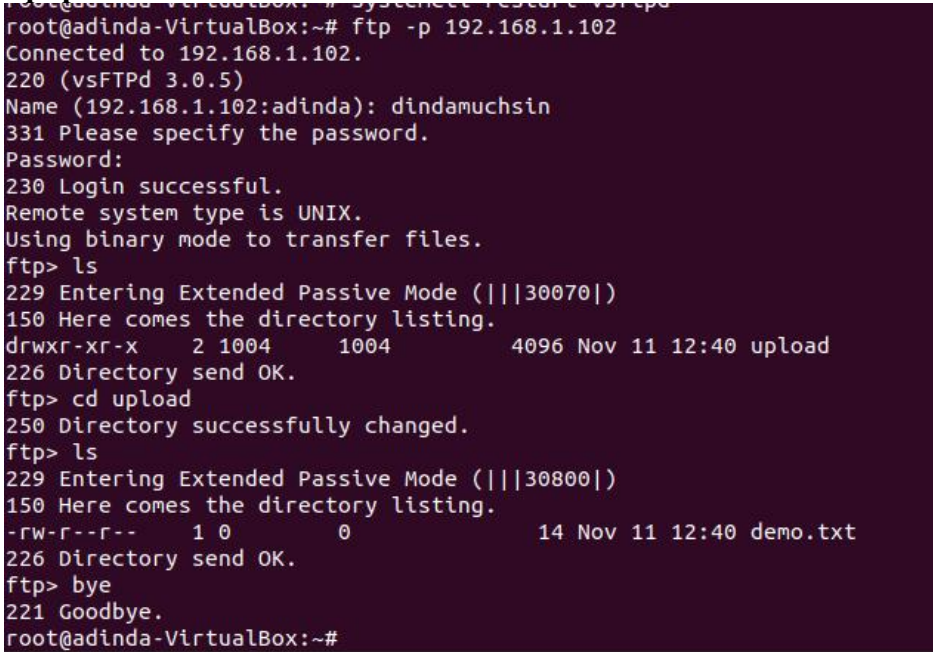

#### 10. Install FileZilla

|                                                                                                    |                                                                                                    | ities 😼 FileZilla Nov 11 14:42                                                                                            |     |      |                                                                                                    |                                    |                                              |                |
|----------------------------------------------------------------------------------------------------|----------------------------------------------------------------------------------------------------|----------------------------------------------------------------------------------------------------|-----|------|----------------------------------------------------------------------------------------------------|------------------------------------|----------------------------------------------|----------------|
| dindamuchsin@192.168.1.102 - FileZilla                                                                                                    |                                                                                                    |                                                                                                    |     |      |                                                                                                    |                                    |                                              | - • ×          |
| File Edit View Tra                                                                                                    | ansfer Server Bookmark                                                                                                    | s Help                                                                                                    |     |      |                                                                                                    |                                    |                                              |                |
| # • R T                                                                                                    | 🗂 🗰 🖸 🎼 🄇                                                                                                    | 3 🕵 💈 🔳                                                                                                    | Q 9 | 8    |                                                                                                    |                                    |                                              |                |
| Host: 192.168.1.102                                                                                                    | Username: dindame                                                                                                    | uchs Password: •••                                                                                                    |     | Port | Quickco                                                                                                    | onnect 💌                           |                                              |                |
| Status: Directory listing<br>Status: Retrieving direct<br>Status: Calculating time<br>Status: Timezone offset<br>Status: Directory listing                        | of "/" successful<br>ory listing of "/upload"<br>zone offset of server<br>of server is 0 seconds.<br>of "/upload" successful          |                                                                                                    |     |      |                                                                                                    |                                    |                                              |                |
| Local site: /home/adinda/                                                                                                    |                                                                                                    |                                                                                                    |     | ~    | Remote site: /uploa                                                                                                    | ~                                  |                                              |                |
| ~ 📒 /                                                                                                    |                                                                                                    |                                                                                                    |     |      | ~ 1                                                                                                    |                                    |                                              |                |
| > hin                                                                                                    |                                                                                                    |                                                                                                    |     |      | and a second second sec |                                    |                                              |                |
| 2 DIII                                                                                                    |                                                                                                    |                                                                                                    |     |      | upload                                                                                                    |                                    |                                              |                |
| > boot                                                                                                    |                                                                                                    |                                                                                                    |     |      |                                                                                                    |                                    |                                              |                |
| > bin<br>> boot<br>cdrom                                                                                                    |                                                                                                    |                                                                                                    |     |      | upload                                                                                                    |                                    |                                              |                |
| Filename                                                                                                    | Filesize Filetype                                                                                                    | Last modified                                                                                                    |     |      | Filename A                                                                                                    | Filesize Filetype                  | Last modified Permissi                       | ion Owner/Grou |
| <ul> <li>John</li> <li>boot</li> <li>cdrom</li> </ul>                                                                                                    | Filesize Filetype                                                                                                    | Last modified                                                                                                    |     |      | Filename A                                                                                                    | Filesize Filetype                  | Last modified Permiss                        | ion Owner/Grou |
| Filename A                                                                                                    | Filesize Filetype<br>Directory                                                                                                    | Last modified                                                                                                    |     |      | Filename A                                                                                                    | Filesize Filetype<br>14B txt-file  | Last modified Permiss                        | ion Owner/Grou |
| Filename A                                                                                                    | Filesize Filetype<br>Directory<br>Directory                                                                                           | Last modified<br>11/11/23 13:07<br>11/11/23 13:07                                                                         |     |      | Filename A                                                                                                    | Filesize Filetype<br>14 B txt-file | Last modified Permiss<br>11/11/23 19rw-r-r-  | ion Owner/Grou |
| <ul> <li>boot</li> <li>cdrom</li> <li>dau</li> <li>rilename A</li> <li>.cache</li> <li>.config</li> <li>.goupg</li> <li>lassi</li> </ul>                          | Filesize Filetype<br>Directory<br>Directory<br>Directory                                                                              | Last modified<br>11/11/23 13:07<br>11/11/23 13:07<br>11/11/23 09:58<br>26/09/23 44:51                                     |     |      | Filename A                                                                                                    | Filesize Filetype<br>14 B txt-file | Last modified Permiss<br>11/11/23 19rw-rr    | ion Owner/Grou |
| <ul> <li>boot</li> <li>cdrom</li> <li>dan</li> <li>Filename A</li> <li></li> <li>.cache</li> <li>.config</li> <li>.gnupg</li> <li>.local</li> <li>.sch</li> </ul> | Filesize Filetype<br>Directory<br>Directory<br>Directory<br>Directory                                                                 | Last modified<br>11/11/23 13:07<br>11/11/23 13:07<br>11/11/23 09:58<br>26/08/23 14:51<br>03/09/23 13:35                   |     |      | Filename A                                                                                                    | Filesize Filetype<br>14 B txt-file | Last modified Permiss<br>11/11/23 19rw-r     | ion Owner/Grou |
| > boot<br>cdrom<br>Filename ▲<br>.cache<br>.config<br>.gnupg<br>.local<br>.ssh<br>Deskton                                                                         | Filesize Filetype<br>Directory<br>Directory<br>Directory<br>Directory<br>Directory                                                    | Last modified<br>11/11/23 13:07<br>11/11/23 13:07<br>11/11/23 09:58<br>26/08/23 14:51<br>03/09/23 13:35<br>26/08/23 14:51 |     |      | Filename A                                                                                                    | Filesize Filetype<br>14 B txt-file | Last modified Permissi<br>11/11/23 19tw-r-r- | ion Owner/Grou |
| Filename A<br>. config<br>. config<br>. config<br>. local<br>. ssh<br>Desktop<br>S files and 14 directori                                                         | Filesize Filetype<br>Directory<br>Directory<br>Directory<br>Directory<br>Directory<br>Directory<br>Directory<br>S. Total size: 5, 1KB | Last modified<br>11/11/23 13:07<br>11/11/23 13:07<br>11/11/23 09:58<br>26/08/23 14:51<br>03/09/23 13:35<br>26/08/23 14:51 |     |      | Filename A                                                                                                    | Filesize Filetype<br>14 B txt-file | Last modified Permiss<br>11/11/23 19rw-r-r-  | ion Owner/Grou |

#### 11. Siapkan SSL/TSL untuk VSFTPD di Ubuntu

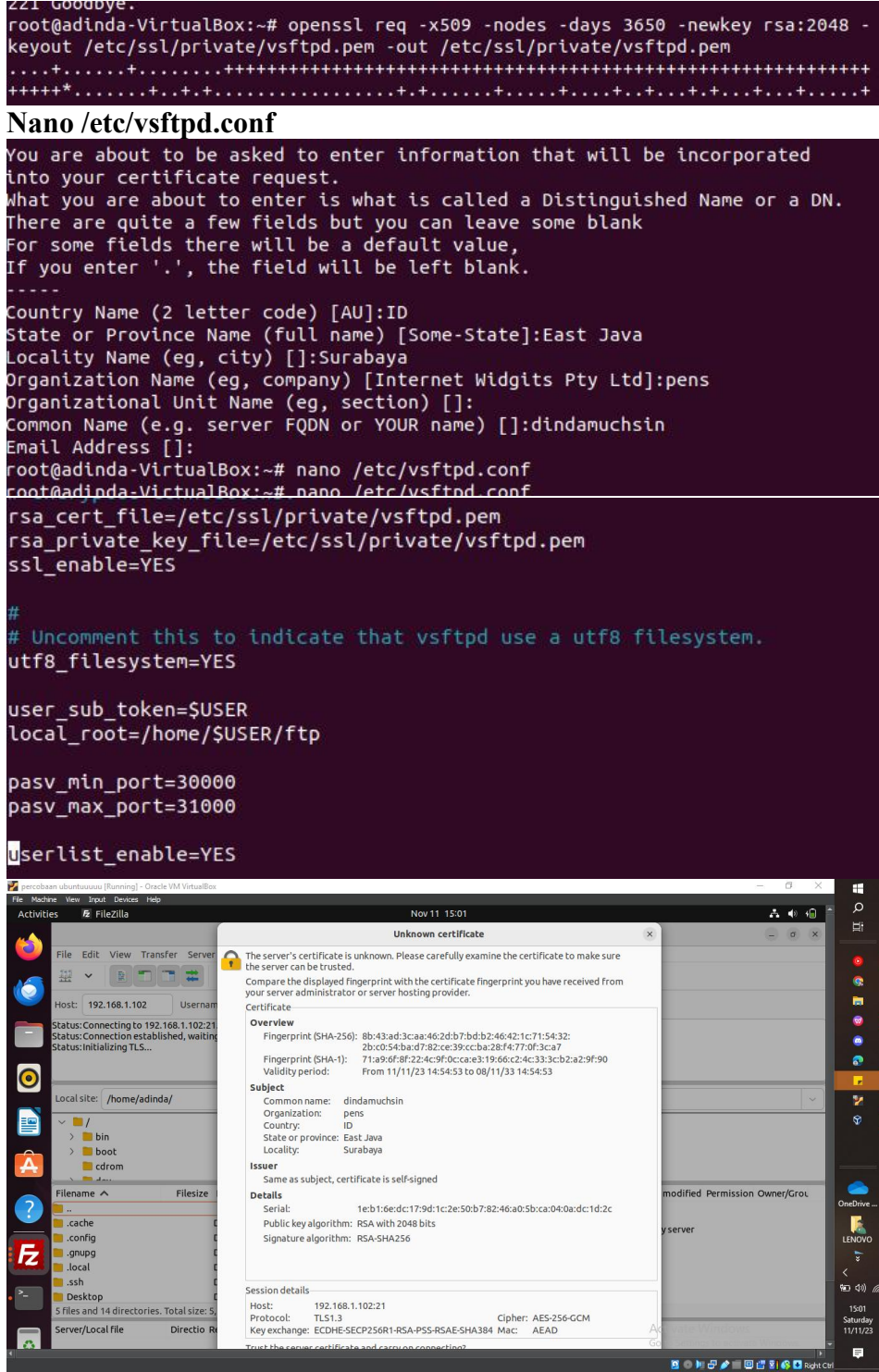

| Host: 192.168.1.102                                                                                  | Username: dindamuch                                                                                                    | hs Password:   | Port:    | Quickcor       | nnect 🗸 👻         |                                    |              |  |
|----------------------------------------------------------------------------------------------------|----------------------------------------------------------------------------------------------------|----------------|----------|----------------|-------------------|------------------------------------|--------------|--|
| Status: Connection esta<br>Status: Initializing TLS<br>Status: TLS connection e<br>Status: Logged in | blished, waiting for welcome n<br>established.                                                                                                    | nessage        |          |                |                   |                                    |              |  |
| Status: Retrieving direct<br>Status: Directory listing                                               | of "/" successful                                                                                                    |                |          |                |                   |                                    | _8           |  |
| Local site: /home/adinda/                                                                            |                                                                                                    |                | ~ Remol  | Remote site: / |                   |                                    |              |  |
| > bin<br>> boot<br>cdrom                                                                             |                                                                                                    |                | ~        | /<br>? upload  |                   |                                    |              |  |
| Filename 🔨                                                                                           | Filesize Filetype                                                                                                    | Last modified  | Filena   | ne 🔨           | Filesize Filetype | Last modified Permission Owner/Gro | DL I         |  |
|                                                                                                    |                                                                                                    |                |          |                |                   |                                    |              |  |
| .cache                                                                                               | Directory                                                                                                    | 11/11/23 13:07 | 📒 uple   | ad             | Directory         | 11/11/23 19 drwxr-xr-x 1004 1004   |              |  |
| .conrig                                                                                              | Directory                                                                                                    | 11/11/23 13:07 |          |                |                   |                                    |              |  |
| local                                                                                                | Directory                                                                                                    | 26/08/23 14:51 |          |                |                   |                                    |              |  |
| .ssh                                                                                                 | Directory                                                                                                    | 03/09/23 13:35 |          |                |                   |                                    | Or           |  |
| Desktop                                                                                              | Directory                                                                                                    | 26/08/23 14:51 |          |                |                   |                                    |              |  |
| 5 files and 14 directori                                                                             | es. Total size: 5,1 KB                                                                                                    |                | 1 direc  | tory           |                   |                                    | L            |  |
| Output files                                                                                         |                                                                                                    | fore           | , status |                |                   |                                    | <<br>9≝<br>S |  |
| Queued files Failed transfers Successful transfers                                                   |                                                                                                    |                |          |                |                   | Activate Windows                   | <b>1</b>     |  |
| -                                                                                                    |                                                                                                    |                |          |                |                   |                                    | Right Ctrl   |  |
|                                                                                                    |                                                                                                    |                |          |                |                   |                                    |              |  |
| cacus: conn                                                                                          | ectionestab                                                                                                    | usned, wait    | ingror   | weico          | memess            | age                                |              |  |
| tatus:Initia                                                                                         | lizing TLS                                                                                                    |                |          |                |                   |                                    |              |  |
| tatue TI C                                                                                           | opportion of                                                                                                    | tabliched      |          |                |                   |                                    |              |  |
| Lacus. ILS C                                                                                         | onnectiones                                                                                                    | stabusneu.     |          |                |                   |                                    |              |  |
| tatus:Logo                                                                                           | ed in                                                                                                    |                |          |                |                   |                                    |              |  |
|                                                                                                    | and a start of the start of the | 11 Martin      |          |                |                   |                                    |              |  |
|                                                                                                    | OLUDIO OLEOCEZ                                                                                                    |                |          |                |                   |                                    |              |  |
| tatus: Retri                                                                                         | eving directo                                                                                                    | Ji y usung     |          |                |                   |                                    |              |  |